### How To Use Remote Desktop Connection (PC)

By: Justine Cucchi

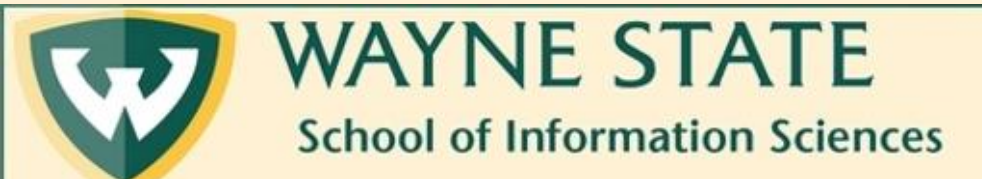

## Step 1: Make sure you are connected to the VPN

- Currently, WSU is using the software GlobalProtect
- You can access tutorials for connecting here: <u>https://tech.wayne.edu/kb/security/wsu-virtual-private-network/500212</u>
- Here too: <u>https://tech.wayne.edu/kb/security/two-factor-authentication</u>

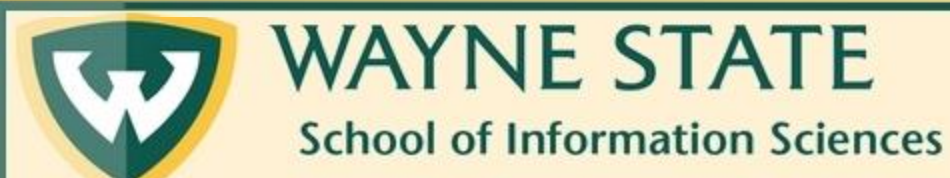

### Step 2: Navigate to the bottom corner of your PC

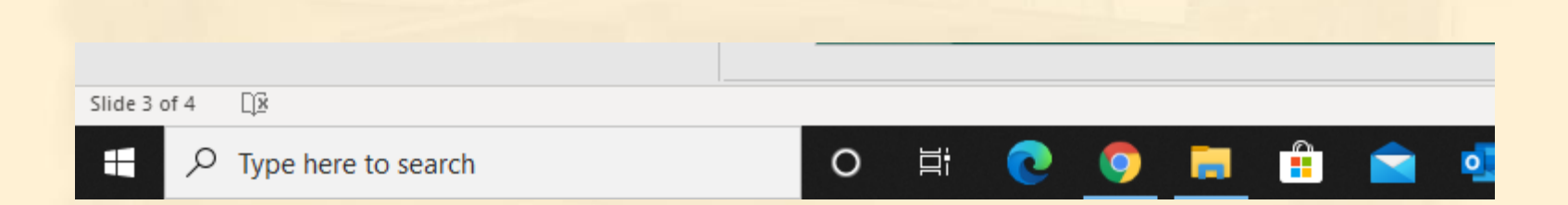

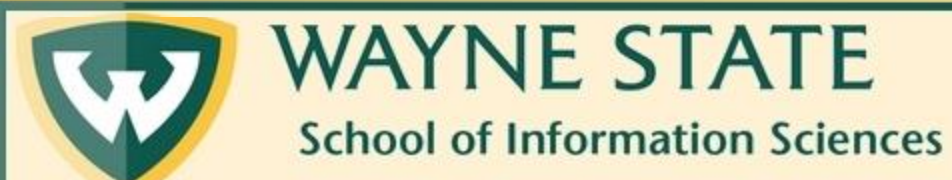

#### Step 3: Type in Remote Desktop Connection

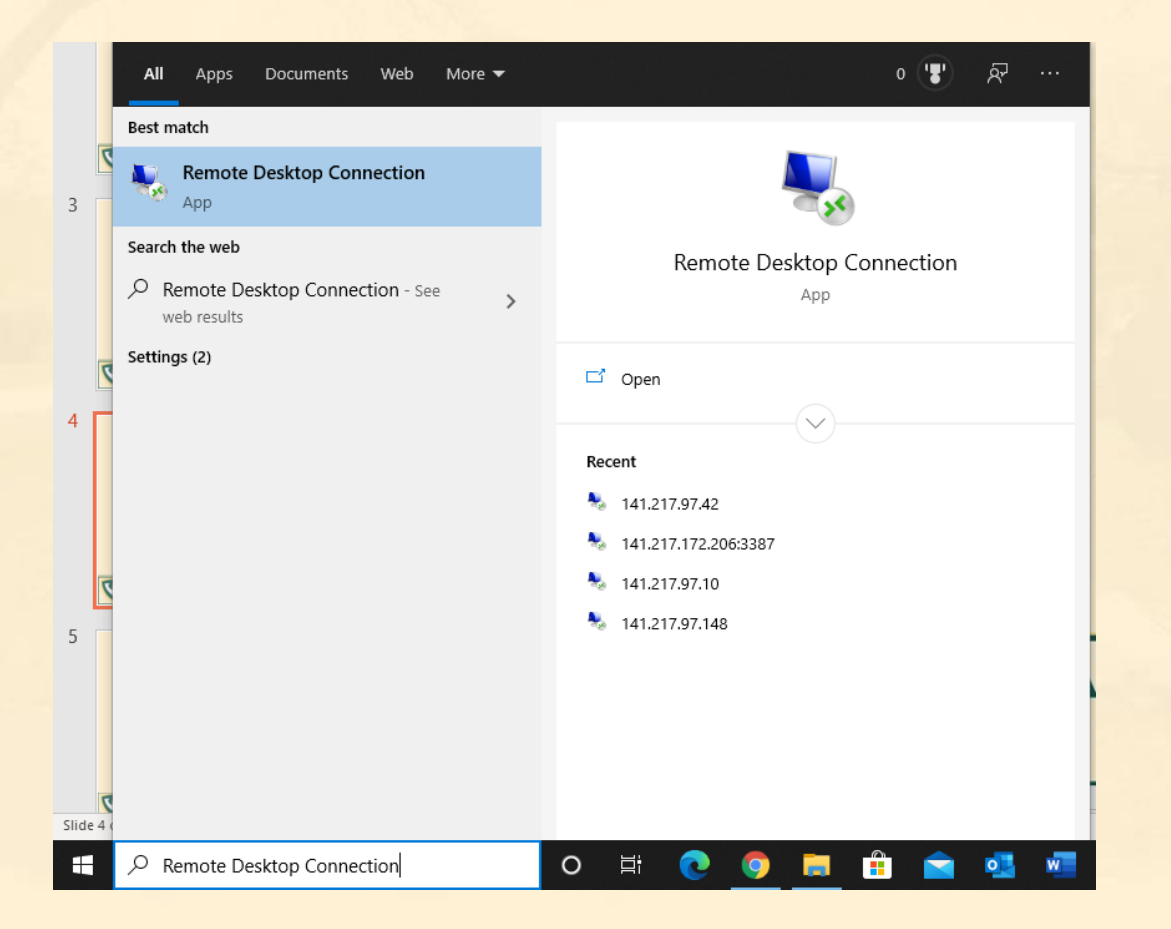

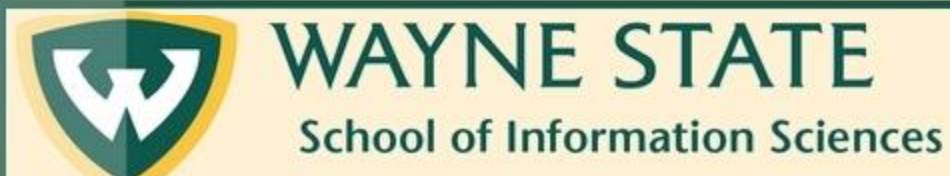

#### Step 4: Click on the program Remote Desktop Connection

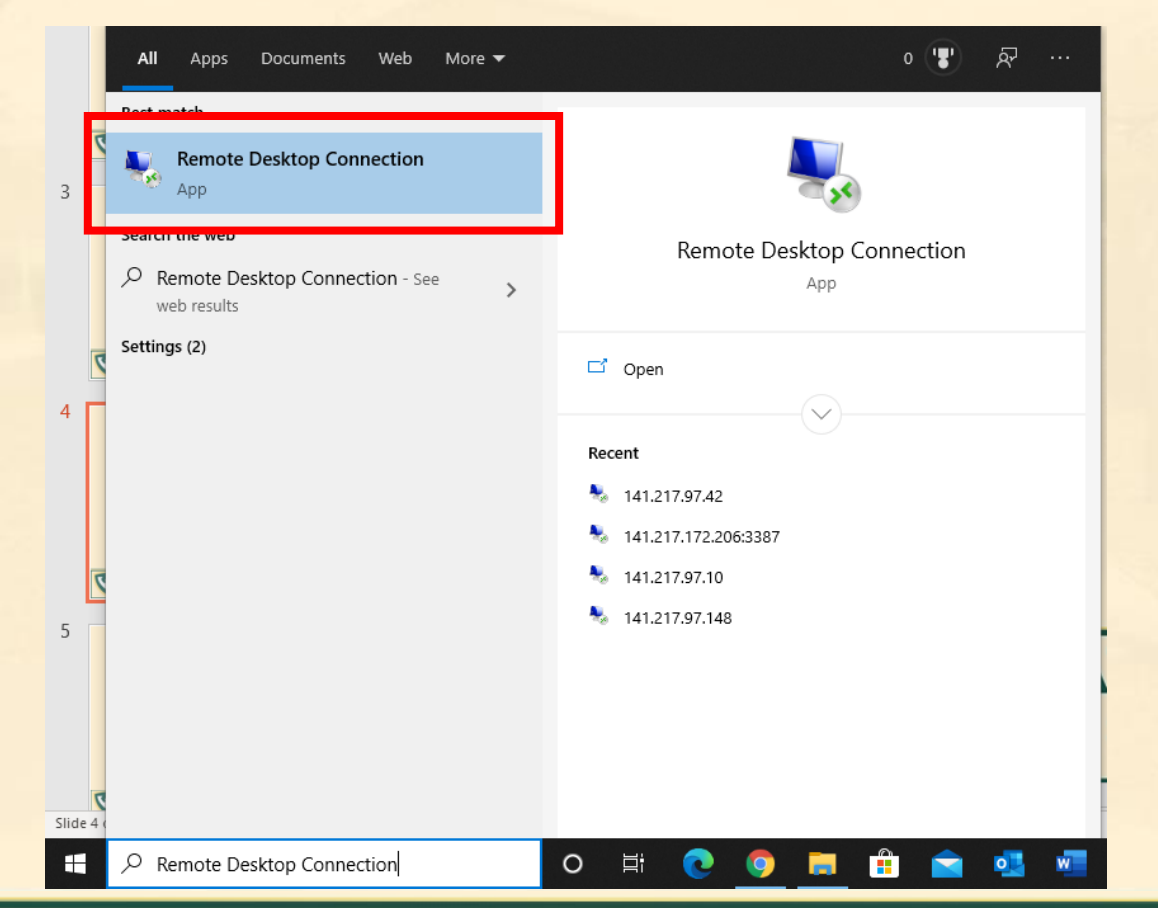

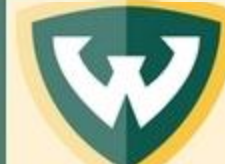

WAYNE STATE School of Information Sciences

#### Once it is open, you will see the following box

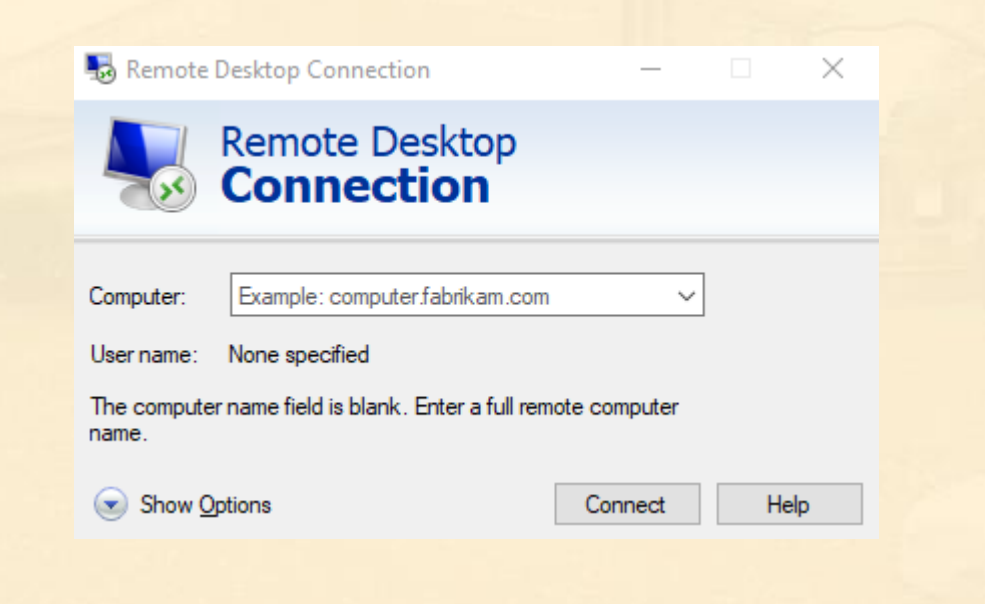

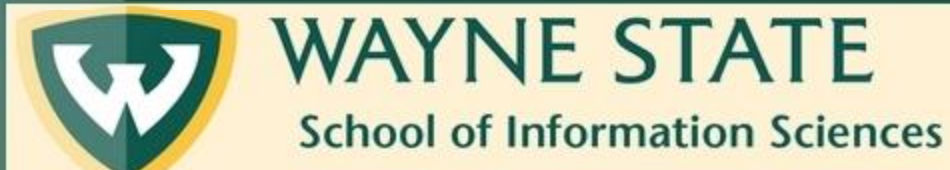

## Step 5: Type in the IP address of the computer you wish to connect to

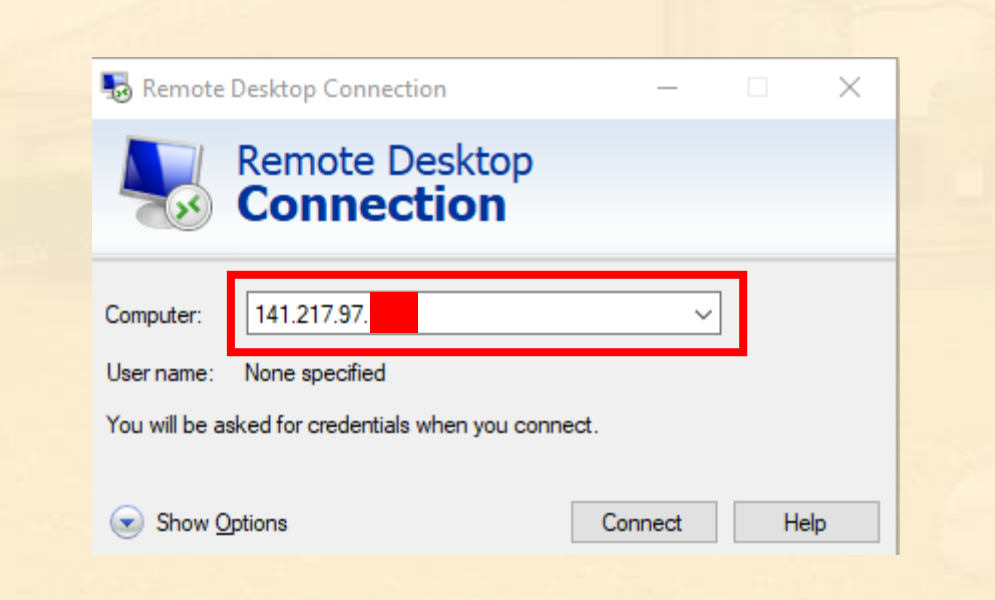

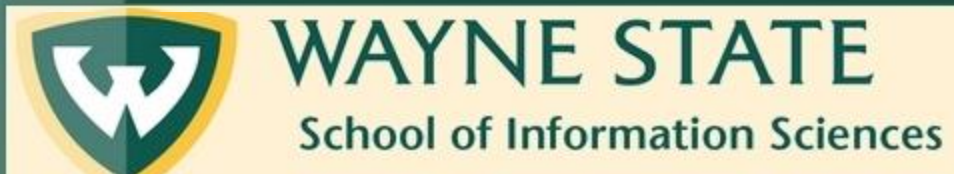

#### Step 6: Click Connect

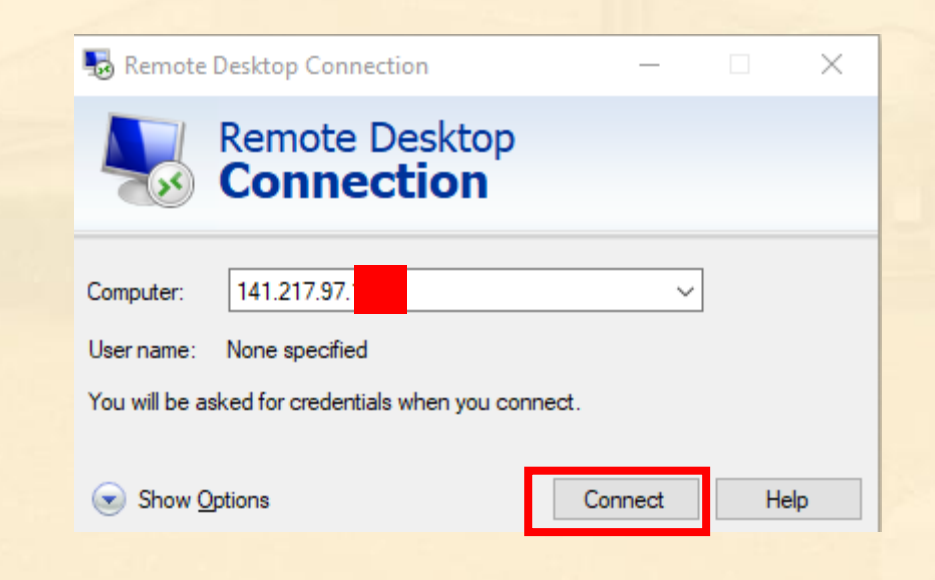

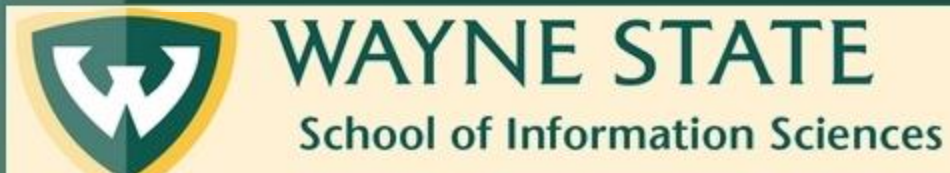

#### Step 7: If this box comes up, click Connect

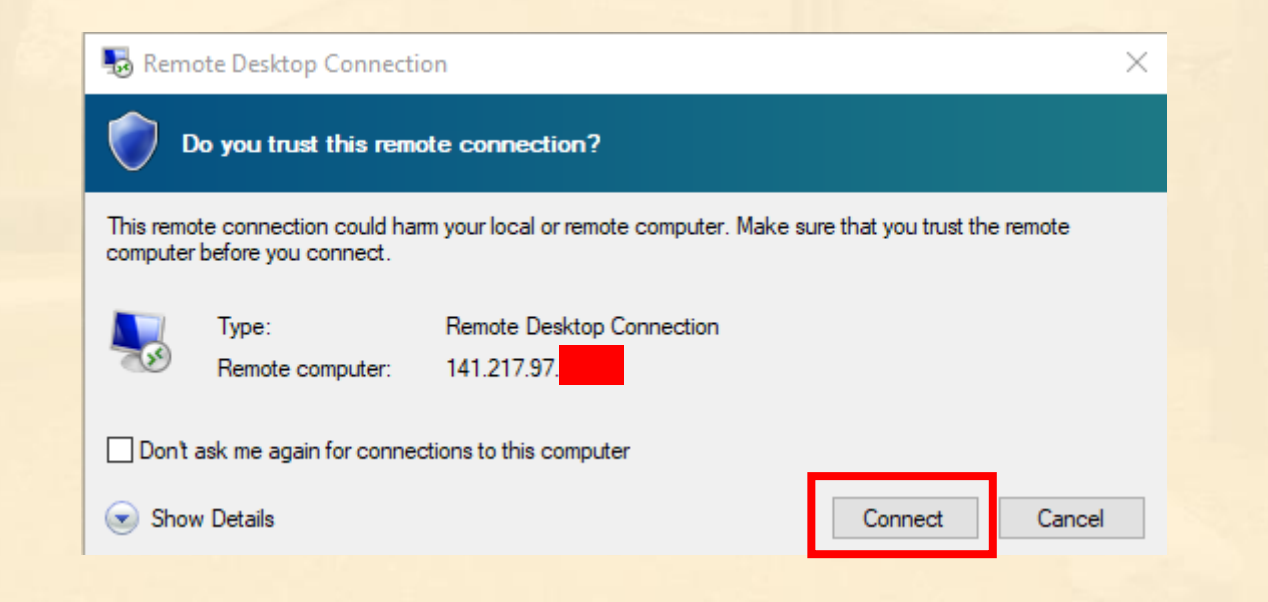

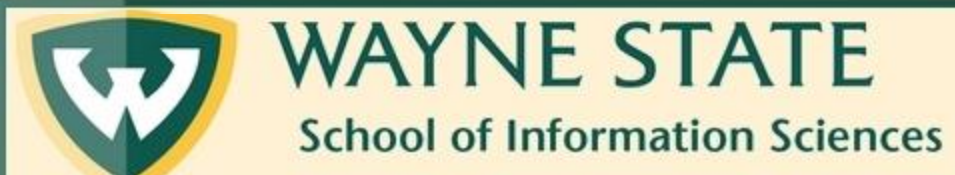

## After either Step 6 or 7, you will see the following box

| Windows Security                  | ×                      |
|-----------------------------------|------------------------|
| Enter your credentials            |                        |
| These credentials will be used to | connect to 141.217.97. |
| User name                         |                        |
| Password                          |                        |
| Domain:                           |                        |
| Remember me                       |                        |
| OK.                               |                        |
| UK                                | Cancel                 |

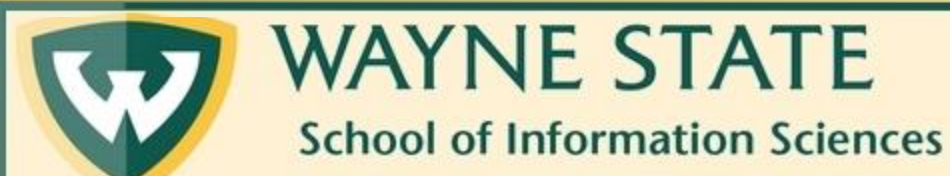

Step 9: Enter your SIS Domain credentials (if you would like the computer to not ask for them again, check the Remember Me box)

| Windows Security                  |                        | × |  |
|-----------------------------------|------------------------|---|--|
| Enter your credentials            |                        |   |  |
| These credentials will be used to | connect to 141.217.97. |   |  |
| slis\fo0074                       |                        |   |  |
| •••••                             | ••••• •                |   |  |
| Domain: slis                      |                        |   |  |
| Remember me                       |                        |   |  |
|                                   | Cancal                 |   |  |
| 01/                               | Cancel                 |   |  |

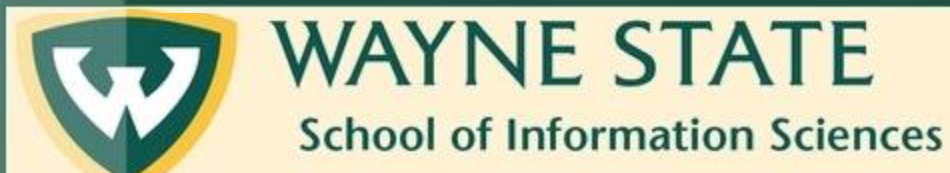

#### If the connection is successful, you will see the following box

| Remote Desktop Connection — 🗆                                                                                                 | ×  |
|----------------------------------------------------------------------------------------------------|----|
| nemote Desktop Connection                                                                                                    | ×  |
| The identity of the remote computer cannot be verified.<br>you want to connect anyway?                                        | Do |
| The remote computer could not be authenticated due to problems with its<br>security certificate. It may be unsafe to proceed. |    |
| Certificate name                                                                                                    |    |
| Name in the certificate from the remote computer:                                                                             |    |
| Certificate errors                                                                                                    |    |
| The following errors were encountered while validating the remote<br>computer's certificate:                                  |    |
| The certificate is not from a trusted certifying authority.                                                                   |    |
| Do you want to connect despite these certificate errors?                                                                      |    |
| Don't ask me again for connections to this computer                                                                           |    |
| View certificate Yes No                                                                                                    |    |
| Hide Options Connect Hel                                                                                                    |    |

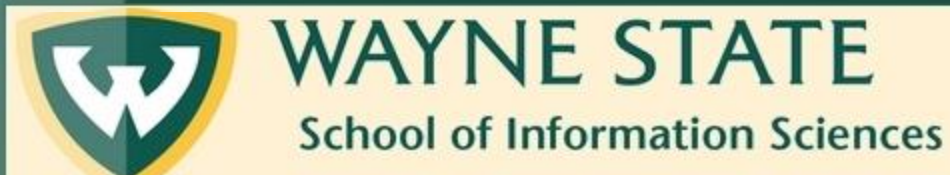

#### Step 10: Click on Yes

| 퉣 Rem               | iote Desktop                          | Connection                    |                         |                   | —           |             | ×     |  |
|---------------------|---------------------------------------|-------------------------------|-------------------------|-------------------|-------------|-------------|-------|--|
| Ner                 | mote Desktop                          | Connectio                     | n                       |                   |             |             | ×     |  |
| $\bigcirc$          | The identity<br>you want to           | of the rem<br>connect a       | ote com<br>nyway?       | iputer ca         | nnot be     | verified    | l. Do |  |
| The rer<br>security | note computer<br>/ certificate. It i  | could not be<br>nay be unsafe | authentic<br>e to proce | cated due<br>eed. | to problen  | ns with its |       |  |
| Ģ                   | Name in the o                         | certificate fron              | n the rem               | ote compu         | ter:        |             |       |  |
| Certif              | icate errors                          |                               |                         |                   |             |             |       |  |
| The<br>com          | following errors<br>puter's certifica | were encour<br>te:            | ntered wh               | nile validati     | ing the rer | note        |       |  |
| 4                   | The certificat                        | e is not from a               | a trusted (             | certifying a      | uthority.   |             |       |  |
| Do you              | want to conne                         | ect despite the               | ese certifi             | icate errors      | \$?         |             |       |  |
| Dor                 | n't ask me agai                       | n for connect                 | ions to th              | is compute        | er          |             |       |  |
| View                | / certificate                         | ]                             | [                       | Yes               | ;           | No          |       |  |
| A Hide              | Options                               |                               |                         | Co                | nnect       | He          | In    |  |

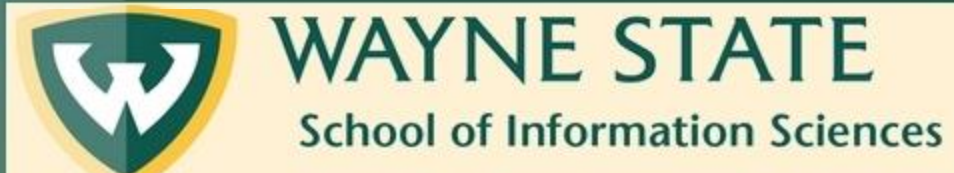

# If you see the home screen of the computer you are logging into, then your connection was successful.

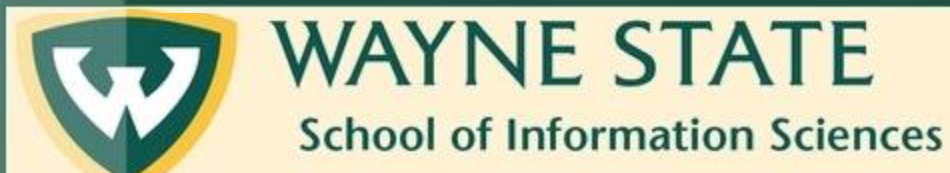